## Web端采购订单如何添加附加费用(文档)

用户登录互海通Web端,默认进入工作台,点击"流程审批——采购订单-执行"进入采购订单-执行界 面。在该界面,单据较多,可通过筛选栏或关键字搜索目标单据,点击目标单据任意位置进入采购订 单详情界面。若有附加费用产生,点击"查看/编辑附加费用",在附加费用界面,填入附加费用(正 数为添加,负数为减少),选择附加费用类型,可补充备注信息及上传附件,完善信息后,点击下 方"添加附加费用",添加后,在右侧列表会显示附加费用信息(鼠标移动至"备注",会出现悬浮 弹窗,并展示备注信息、操作人、操作时间),然后关闭当前界面。采购订单添加附加费用后,若还 未点击"确认供货",在执行界面可查询已经添加的附加费用,点击可进行查看/编辑附加费用。

| € | ) Q                                                                                                    |                                                             |                                                                                                    | 工作台 🛛                                                                                                    | 8849) 船舶监控 发现                                                                                                    | ቢ                                                                                                    |                                                                                                    | 切换系统 → 🗘                                                   | \$3 中文▼ ⑦                                                                           | 🏠 孙红梅         |
|---|----------------------------------------------------------------------------------------------------|-------------------------------------------------------------|----------------------------------------------------------------------------------------------------|----------------------------------------------------------------------------------------------------|----------------------------------------------------------------------------------------------------|----------------------------------------------------------------------------------------------------|----------------------------------------------------------------------------------------------------|------------------------------------------------------------|-------------------------------------------------------------------------------------|---------------|
| Τ | 我的待办                                                                                                    | _                                                           |                                                                                                    |                                                                                                    |                                                                                                    |                                                                                                    |                                                                                                    |                                                            |                                                                                     |               |
|   | 全部 (401)<br>流程审批 (283                                                                                                    | 临期 <b>1</b> 9 超期 <b>264</b>                                 | 1、 <u>そ</u><br>催办(55)                                                                                                    | 登录互海通Web端,默认                                                                                                    | 从进入工作台,点击"泳                                                                                                    |                                                                                                    | <b>与订单-执行"</b>                                                                                                    |                                                            | 已选择 1项                                                                              | ▼ 全部船舶 ▼      |
|   |                                                                                                    |                                                             |                                                                                                    | 采购订单—拼                                                                                                    | kíj(44)                                                                                                    |                                                                                                    |                                                                                                    |                                                            |                                                                                     |               |
| l | 待处理任务(63                                                                                                    |                                                             |                                                                                                    |                                                                                                    |                                                                                                    |                                                                                                    |                                                                                                    |                                                            |                                                                                     |               |
|   | Reliable Safet                                                                                                    | Responsibility                                              |                                                                                                    |                                                                                                    |                                                                                                    |                                                                                                    |                                                                                                    |                                                            |                                                                                     |               |
|   |                                                                                                    |                                                             |                                                                                                    |                                                                                                    |                                                                                                    |                                                                                                    |                                                                                                    |                                                            |                                                                                     |               |
| € | Q                                                                                                    |                                                             |                                                                                                    | 工作台 28                                                                                                    | 1854) 船舶监控 发现<br>                                                                                                    | l -                                                                                                    |                                                                                                    | 切换系统 👻 📮                                                   | % 中文→ ⑦                                                                             | 一个 孙红梅        |
|   | · · · · · · ·                                                                                                    | ++ /                                                        |                                                                                                    |                                                                                                    |                                                                                                    |                                                                                                    |                                                                                                    |                                                            |                                                                                     |               |
| < | - 采购订单                                                                                                    |                                                             |                                                                                                    |                                                                                                    |                                                                                                    |                                                                                                    |                                                                                                    |                                                            |                                                                                     |               |
| ÷ | ₩ 米购订单                                                                                                    |                                                             |                                                                                                    | :                                                                                                    | 2、单据较多时,可通过                                                                                                    | 立筛选栏或关键号<br>↑                                                                                                    | ?搜索目标单据 ←                                                                                                    | 5择时间范围                                                     | 搜索关键字                                                                               | <b>拨索</b> 重置  |
| < | + 米购订单<br># 船                                                                                                    | —⊁ИЈ<br>Э ▼                                                 | 物品关型 ▼                                                                                                    | 采购订单编号                                                                                                    | 2、单据较多时,可通过<br><sub>供应商名称</sub>                                                                                                    | 过筛选栏或关键字<br>↑<br>询价模式                                                                                                    | <b>学捜索目标単据</b> ← 満辺<br>采购申请单编号、单据名称                                                                                                    | 法择时间范围 ::<br>计划属性 ▼                                        | 搜索关键字<br><b>生成日期</b>                                                                | <b>搜索</b> 重音  |
|   | + 米购订单<br># 船<br>1 互                                                                                                    |                                                             | 物品关型 ▼<br>备件                                                                                                    | 采购订单编号<br>OL1-PO-P24111201                                                                                                    | <ol> <li>2、単振校多时,可通道</li> <li>供应商本称</li> <li>test采购;1单供应商 合</li> </ol>                                                                         | <b>过筛选栏或关键</b> 与<br>↑<br>询价模式<br>普通询价                                                                                                   | P搜索目标单据 ← 请送<br>采购申请单编号、单级名称<br>OL1-PA-P24111104 ①                                                                                                    | 括時间范围 ::<br>计刻属性 ▼<br>其他采购                                 | 搜索关键字<br>生成日期<br>2024-11-12                                                         | 按东 王王         |
|   | + 米购订单<br># 船<br>1 互注<br>2 互注                                                                                                    | → → → → → → → → → → → → → → → → → → →                       | <b>物品关型 ▼</b><br>备件<br>物料                                                                                                    | 采购订单编号<br>OL1-PO-P24111201<br>YYY4-PO-S24110502                                                                                                    | 2、 单据较多时, 可通过<br>供应商名称<br>test采购订单供应商 🖨<br>test采购订单供应商                                                                                         | <b>过筛选栏或关键字</b><br>↑<br>询价模式<br>普通询价                                                                                                    | 伊友目标単据 ← 満辺     ボー・     ボー・     ・     ・     ・     ・     ・     ・     ・     ・     ・     ・     ・     ・     ・     ・     ・     ・     ・ | お採时间范围 计划属性 ▼ 其他采购 月度采购                                    | 技術大量字<br>生成日期<br>2024-11-12<br>2024-11-05                                           | <b>滚东</b> 王王  |
| ÷ | + 米购订里<br># 船號<br>1 互注<br>2 互注<br>3 互注                                                                                                    | →从17<br>31号<br>31号<br>31号<br>31号<br>点击目标单据                  | 物品类型 ▼       备件       物料                                                                                                    | 采购订单编号<br>OL1-PO-P24111201<br>YYY4-PO-S24110502<br>YYY4-PO-S24110501                                                                                                    | 2、 <b>单振较多时,可通过</b><br>供应商答称<br>test采购订单供应商 😁<br>test采购订单供应商<br>test采购订单供应商                                                                    | 1<br>1<br>1<br>1<br>1<br>1<br>1<br>1<br>1<br>1<br>1<br>1<br>1<br>1                                                                      | 学捜索目标単据 ←<br>示物申请单编号、単聚名称<br>OL1-PA-P2411110①<br>物料申请単20220803(2)①<br>物料申请単20220803(2)①                                                                                                    | b排时间范围 计划属性 ▼ 其他采购 月度采购 月度采购                               | 捜索关键字<br>生成日期<br>2024-11-12<br>2024-11-05<br>2024-11-05                             | <b>** *</b> * |
| ÷ | + 秋胸订里<br>+ 船前<br>1 互注<br>3 互注<br>4 互注                                                                                                    | → 从口<br>11号<br>11号<br>11号<br>11号<br>11号                     | 物品美型 ▼       备件       物料       物料                                                                                                    | <ul> <li>采购订单编号</li> <li>OL1-PO-P24111201</li> <li>YYY4-PO-S24110502</li> <li>YYY4-PO-S24110501</li> <li>PO-S24103106</li> </ul>                                                                   | <ol> <li> <b>単振校多时,可通过</b><br/>供应商名称<br/>test采购订单供应商<br/>test采购订单供应商<br/>test采购订单供应商<br/>SYCS         </li> </ol>                              | t <mark>1筛选栏或关键</mark><br>↑<br>適价機式<br>普通询价<br>普通询价<br>普通询价<br>普通询价<br>普通询价                                                             | P提索目标单据 ← 調整<br>采购申请单编号、单据条称<br>OL1-PA-P24111104①<br>物料申请单20220803(2)①<br>物料申请单20220823(2)①                                                                                                    | b择时间范围                                                     | 技術大健 -<br>生成日期 2024-11-02 2024-11-05 2024-10-51 2024-10-31                          | <b>**</b>     |
| • | + 米购订甲       #     翻       1     互注       2     互注       3     互注       4     互注       5     互注                                            |                                                             | 物品关型 ▼       备件       物料       物料       物料       物料       物料       物料                                                                                                    | <ul> <li>采购订单编号</li> <li>OL1-PO-P24111201</li> <li>YYY4-PO-S24110502</li> <li>YYY4-PO-S24110501</li> <li>PO-S24103106</li> <li>PO-S24103105</li> </ul>                                             | <ol> <li>単据较多时,可通道</li> <li>供应商名称</li> <li>test采购订单供应商</li> <li>test采购订单供应商</li> <li>test采购订单供应商</li> <li>SYCS</li> <li>SYCS</li> </ol>        | 1<br>前<br>→<br>前<br>か<br>様式<br>音<br>画<br>词<br>か<br>様式<br>音<br>画<br>词<br>か<br>様式<br>音<br>画<br>词<br>か<br>様式<br>音<br>画<br>词<br>か<br>様<br>式 | F搜索目标单据 ←                                                                                                    | bi拌时间范围 i 計划属性 ▼ 其他采购 月度采购 月度采购 月度采购 月度采购 月度采购             | 捜索关键子<br>生成日期<br>2024-11-12<br>2024-11-05<br>2024-11-05<br>2024-10-31<br>2024-10-31 |               |
| ÷ | <ul> <li>* 米购订単</li> <li># 船舶</li> <li>1 互引</li> <li>1 互引</li> <li>3 互引</li> <li>3 互引</li> <li>4 互引</li> <li>5 互引</li> <li>6 互引</li> </ul> | → 从口<br>11号<br>11号<br>11号<br>11号<br>11号<br>11号<br>11号<br>11 | 物品关型 ▼       备件       物料       物料       物料       物料       物料       物料       物料       物料       物料       物料       物料       物料                                                                                                    | <ul> <li>米駒订単編号</li> <li>OL1-PO-P24111201</li> <li>YYY4-PO-S24110502</li> <li>YYY4-PO-S24110501</li> <li>PO-S24103106</li> <li>PO-S24103105</li> <li>PO-S24103104</li> </ul>                       | <ol> <li>申据较多时,可通送</li> <li>供应商名称</li> <li>test采购订单供应商</li> <li>test采购订单供应商</li> <li>SYCS</li> <li>SYCS</li> <li>SYCS</li> </ol>               |                                                                                                    | 世界家目标単据 ← 正式<br>来駒申请単編号、単素名称<br>0L1-PA-P24111104①<br>物料申请単20220803(2)①<br>や1申は単20220923(2)①<br>P1901150006①<br>P1809200002①<br>PA-S24103102①                                                                                                    | b拌时间范围 计划属性 ▼ 其他采购 月度采购 月度采购 月度采购 月度采购 月度采购 月度采购 月度采购 月度采购 | 技 表 美 健 子 、 健 表 大 健 子 、 し 、 の 、 の 、 、 、 、 、 、 、 、 、 、 、 、 、 、                       |               |
| • | #     服務       1     互注       2     互注       3     互注       4     互注       5     互注       6     互注       7     互注                          |                                                             | 物品关型 ▼           备件           物料           物料           物料           物料           物料           物料           物料           物料           物料           物料           物料           物料           物料           物料           物料           物料           物料           物料           物料           物料           物料           物料 | <ul> <li>米駒订単編号</li> <li>OL1-PO-P24111201</li> <li>YYY4-PO-S24110502</li> <li>YYY4-PO-S24110501</li> <li>PO-S24103106</li> <li>PO-S24103105</li> <li>PO-S24103104</li> <li>PO-S24103103</li> </ul> | <ol> <li>単据较多时,可通道</li> <li>供应商名称</li> <li>test采购订单供应商</li> <li>test采购订单供应商</li> <li>SYCS</li> <li>SYCS</li> <li>SYCS</li> <li>SYCS</li> </ol> | tim:选栏或关键字<br>↑<br>適价模式<br>普通询价<br>普通询价<br>普通询价<br>普通询价<br>普通询价<br>普通询价<br>普通询价<br>普通询价                                                 | 世界家目标単据 ← 一部<br>末期申請単編号、単据条称<br>0L1-PA-P24111104①<br>物料申请単20220803(2)①<br>の利申请単20220823(2)①<br>P1809150006①<br>P180920002①<br>PA-S24103102①<br>別試①                                                                                                    | b掛时间范围                                                     | 技 表 美 健 本 、 、 、 、 、 、 、 、 、 、 、 、 、 、 、 、 、 、                                       |               |

| 采购订单详情 | 采购中 |
|--------|-----|
|--------|-----|

|   | <b>采购订单编号:</b> PO-S24103106   上海互海信息科技有限公司 |                          |                          |                           |  |  |  |  |  |
|---|--------------------------------------------|--------------------------|--------------------------|---------------------------|--|--|--|--|--|
|   | <b>船名:</b> 互海1号                            | 物品类型: 物料                 | 计划属性: 月度采购               | 关联询价单号: PE-S24103103      |  |  |  |  |  |
|   | 供应商名称: SYCS                                | <b>联系人:</b> 测试李          | 联系人手机: (+86)18362674266  | 联系人邮箱: sakurashows@qq.com |  |  |  |  |  |
|   | 地址:                                        | <b>供货周期:</b> 现货,根据靠泊情况供船 | 报价备注:                    |                           |  |  |  |  |  |
|   | 合同信息                                       |                          |                          |                           |  |  |  |  |  |
|   | 合同编号:                                      | 合同各称:                    | 合同描述:                    |                           |  |  |  |  |  |
|   | 采购总价(CNY): 330.00 (税点: 6%,税费: 18.68)       |                          |                          |                           |  |  |  |  |  |
|   | 货物总价(CNY): 330.00                          |                          | 运输费用(CNY): 0.00          |                           |  |  |  |  |  |
|   |                                            | 患田产生 卢韦 "杳看/编辑附加费田"      |                          |                           |  |  |  |  |  |
|   | 查看预算使用情况 >                                 |                          |                          |                           |  |  |  |  |  |
|   | 订单物品(1项) 备货/发货情况                           |                          |                          | □ 更高金额精度 ① 订单邮件内容 导出      |  |  |  |  |  |
| < | 申请单号 申请部门 采购数量                             | 实际采购数量 单价(CNY)"折扣 不含税单价  | 交货信息 🖉 采购要求              | 供货备注 运输信息修                |  |  |  |  |  |
|   | )拾 P1901150006 轮机部 10 (吨)                  | 10 (円) 🖉 33 *1 31.13     | 日期: 2019-01-22<br>地点: 武汉 | 请填写                       |  |  |  |  |  |
|   |                                            |                          |                          |                           |  |  |  |  |  |
|   | 点击可修改采购数量和交货信息,根据需要填写运输信息                  |                          |                          |                           |  |  |  |  |  |
|   | 单掘进度                                       |                          | 评论                       | 编辑合同信息 发起合同 确认供货 取消订单     |  |  |  |  |  |
|   | ·                                          |                          |                          |                           |  |  |  |  |  |

## 附加费用

| 附加费用*                                                                   | 附加费用类型 | 金额变化 | 备注  |
|-------------------------------------------------------------------------|--------|------|-----|
| -2                                                                      |        |      |     |
| 附加费用类型*                                                                 | 报价修正   | -2   | (j) |
| 请选择                                                                     |        |      |     |
| 请选择         报价修正         优惠减免         运费修正         其他费用         0 / 500 |        |      |     |

5、填入附加费用(正数为添加,负数为减少)、选择附加费用类型,可补充备注信息及上传附件,完善信息后,点击下方"添加附加费用",添加后,在右侧列表会显示附加费用信息,然后关闭当前界面

| 涂加附加费用 | STL | - 17/ |    |   |
|--------|-----|-------|----|---|
|        | 渝川  | נייפנ | しき | н |
|        |     |       |    |   |

附加费用调整合计(CNY):- 2.00 订单总价(CNY): 328.00

-

关闭

## 附加费用

| 附加费用*                                                     |                 |                               |                                        |                             |
|-----------------------------------------------------------|-----------------|-------------------------------|----------------------------------------|-----------------------------|
| -2                                                        | 附加费用            | 类型 金额变化                       | 备注                                     |                             |
| 附加费用类型 *                                                  | 报价修正            | 孙红梅操作于 2024-11-18             | 09:51:31                               |                             |
| 请选择                                                       | ~               |                               | 1                                      |                             |
| 备注                                                        |                 |                               |                                        |                             |
| 请填写                                                       |                 | 鼠标移动至                         |                                        | 孚弹窗,并                       |
|                                                           | ( 500           | 展示备注信                         | 記、操作人、操作时间                             | 间                           |
|                                                           | 7 500           |                               |                                        |                             |
| 上传                                                        |                 |                               |                                        |                             |
|                                                           |                 |                               |                                        |                             |
|                                                           |                 |                               |                                        |                             |
|                                                           |                 |                               |                                        |                             |
|                                                           |                 |                               |                                        |                             |
|                                                           |                 |                               |                                        |                             |
|                                                           |                 |                               |                                        |                             |
|                                                           |                 |                               |                                        |                             |
|                                                           |                 |                               |                                        |                             |
|                                                           |                 |                               |                                        |                             |
|                                                           |                 |                               |                                        |                             |
|                                                           |                 |                               |                                        |                             |
|                                                           |                 |                               |                                        |                             |
| 添加附加                                                      | 费用              |                               | 附加费用调整合计                               | †(CNY): <mark>- 2.00</mark> |
|                                                           |                 |                               | 订单总价                                   | (CNY): 328.00               |
|                                                           |                 |                               |                                        |                             |
|                                                           |                 |                               |                                        | 关闭                          |
|                                                           | 采购订单            | 注情 <del>采购中</del>             |                                        |                             |
| 采购订单编号: PO-S24103106   上海互海信息科技有限公司                       |                 |                               |                                        |                             |
|                                                           | 口信况供船           | 计划属性: 月度采购<br>联系人手机:<br>据价条注· | 关联询价单号: PE-S24103103<br>联系人邮箱: @qq.com |                             |
| · · · · · · · · · · · · · · · · · · ·                     | 119707201       | 合同描述:                         |                                        |                             |
| 采购总价(CNY): 328.00 (税点: 6%,税業: 18.57)<br>货物总价(CNY): 330.00 |                 | 运输费用(CNY): 0.00               |                                        |                             |
| 附加费用(CNY): <                                              | 朱点击"确认供货",在执行   | 界面可查询已经添加的附加费用,点击             | 可进行查看/编辑费用                             |                             |
| mune#n==== 全额变化<br>报价修正 -2                                | 番注①             |                               |                                        |                             |
| < ☆ 古预得使用物况 >                                             |                 |                               |                                        |                             |
| 订单物品(1项) 备货/发货情况                                          |                 |                               | 🗌 更高金额精度 ①                             | 订单邮件内容                      |
| # 物料名称 物料規格指述 申請单号 申请部门<br>低益率消 ①                         | 采购数量 实际采购数量     | 单价(CNY)"折扣 不含税单价              | 交货信息 🕜 采购要求                            | 供货备注                        |
| 1 1 1 1000円元 1 10000 1000 1000 1000 1000                  | 10 (吨) 10 (吨) 🕜 | 33 *1 31.13                   | 2019-01-22<br>地点:<br>武汉                |                             |
|                                                           |                 |                               |                                        |                             |
| 单据进度                                                      |                 |                               | 评论 编辑合同信息 发起合同                         | <b>确认供货</b> 取消订单            |

## 下一步:

采购订单确认供货后,后续由船端进行验收入库。船端在验收入库界面,也可以看到所添加的附加费 用情况,如下图:

|   |                                                                          |                     | 采购订           | 「单详情 診牧中               |                 |                        | $\otimes$      |
|---|--------------------------------------------------------------------------|---------------------|---------------|------------------------|-----------------|------------------------|----------------|
|   | 地址:<br>合同信息                                                              | <b>供货周期:</b> 现货,根据靠 | 泊情况供船         | 报价备注:                  |                 | <u></u>                |                |
|   | 合同编号:                                                                    | 合同名称:               |               | 合同描述:                  |                 |                        |                |
|   | 采购总价(CNY): 328.00 (税点: 6%,税费:                                            | 18.57)              |               | 验收总价(CNY): - 2.00      |                 |                        |                |
|   | 货物总价(CNY): 330.00                                                        |                     |               | 已验收货物总价(CNY): 0.00 (含) | 税 0.00)         |                        |                |
|   | 运输费用(CNY): 0.00                                                          |                     |               |                        |                 |                        |                |
|   | 附加费用(CNY): - 2.00 查看/编辑附加费用                                              |                     |               |                        |                 |                        |                |
|   | 附加费用类型                                                                   | 金额变化                | 部             | 注                      |                 |                        |                |
|   | 报价修正                                                                     | -2                  | Œ             | 1                      |                 |                        |                |
|   | 查看预算使用情况 >                                                               |                     |               |                        |                 |                        |                |
| < | 订单物品(1项) 验收记录(0) 备货/发货情况                                                 |                     |               |                        |                 | □ 更高金额精度 ① 订单邮件内容      |                |
|   | # 物料名称 物料规格/描述                                                           | 由造单号 由造部门           | 采购数量  本际采购数量  | <b>立际验收数量</b> 单        | 价(CNY)*折扣 不含弹单价 | 交货信息 采购                | <b>/</b><br>要求 |
|   |                                                                          | 1,01,0              |               | Privat Portal          |                 |                        |                |
|   | 低疏柴油 U<br><b>規格:</b><br>1 物料代码:060 描述:订货时请指明规格<br>104                    | P1901150006 轮机部     | 10 (吨) 10 (吨) | 0 (吨) 33               | *1 31.13        | 日期:2019-01-22<br>地点:武汉 |                |
|   | <ul> <li>注: 有1项物品没有入库数量,请操作入库;</li> <li>者物品已全部验收入库,请点击"完成验收";</li> </ul> |                     |               |                        |                 |                        |                |
|   | 单据进度                                                                     |                     |               |                        | 评论              | 发起合同 登收入库 取消验收 耳       | び消订単           |